- **More Information**
- Meer informatie
- Mer information
- **Mer informasjon**
- Mere information
- Lisätietoja

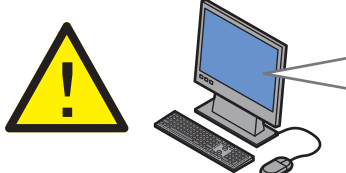

Before operating your printer, read the safety and regulatory chapters in the User Guide available on the Software and Documentation disc or online.

The *Material Safety Data Sheets* (US/Canada) and environmental information (Europe) are available online.

Lees voordat u de printer in gebruik neemt eerst de hoofdstukken over veiligheid en regelgeving in de Handleiding voor de gebruiker, beschikbααr op de cd met software en documentatie of online.

De Veiligheidsinformatiebladen (VS/Canada) en milieukundige informatie (Europa) zijn online beschikbaar.

Läs säkerhets- och regleringsföreskrifterna i Användarhandbok, som finns online och på skivan Software and Documentation, innan du börjar använda skrivaren.

*Faktablad om materialsäkerhet* (USA/Kanada) och miljöinformation (Europa) finns online.

Les kapitlene om sikkerhet og forskrifter i Brukerhåndboken som er tilgjengelig på CD-en med programvare og dokumentasjon eller på nettet. Material Safety Data Sheets (HMS-datablader) (USA/Canada) og miljøinformasjon (Europa) er

tilgjengelig på nettet.

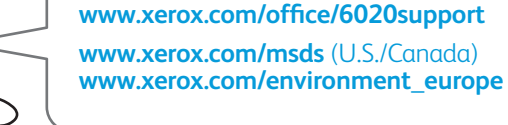

Før du betjener printeren, bør du læse kapitlerne om sikkerhed og lovgivning i Betjeningsvejledning, som findes på din Software and Documentation disc (cd med software og dokumentation) eller online.

Material Safety Data Sheets (Dataark for materialesikkerhed) (US/Canada) og miljøoplysninger (Europa) er tilgængelige online.

Lue ennen tulostimen käyttöä Software and Documentation -CD:llä (Ohjelmisto ja ohjeisto) tai verkossa saatavilla olevan Käyttöoppaan turvallisuutta ja määräyksiä koskevat luvut.

Material Safety Data Sheets (Materiaalien turvallisuus) (USA/Kanada) ja ympäristötiedot (Eurooppa) ovat saatavilla verkosta.

### www.xerox.com/office/6020supplies

- Printer supplies
- Printerverbruiksartikelen
- 🗴 Skrivartillbehör
- 🔟 Forbruksartikler til skriveren
- Forbrugsstoffer
- 🗉 Tulostustarvikkeet

### www.xerox.com/office/ businessresourcecenter

- Templates, tips, and tutorials
- Sjablonen, tips en zelfstudieprogramma's
- Mallar, tips och självstudier
- № Maler, tips og øvelser
- Skabeloner, tips og øvelser
- 🗉 Malleja, vihjeitä ja opetusohjelmia

## Xerox Phaser 6020

Color Printer

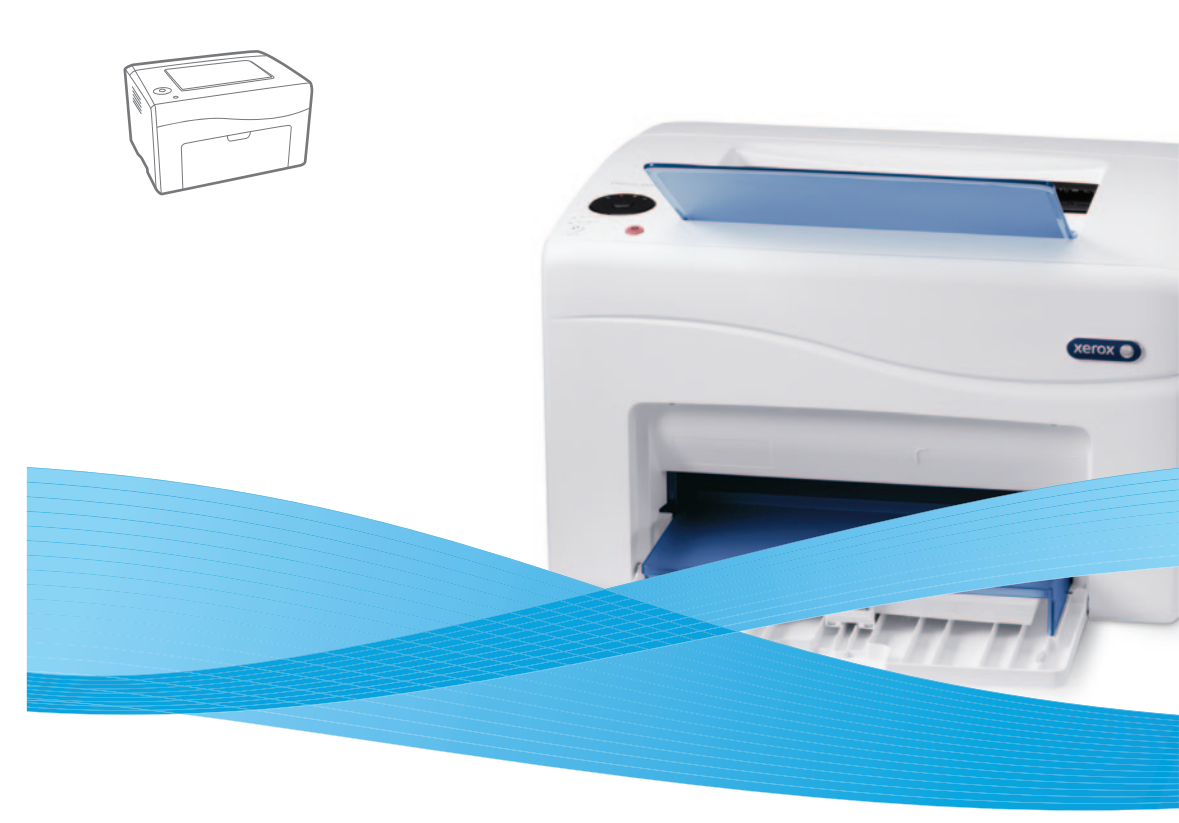

# Xerox<sup>®</sup> Phaser<sup>®</sup> 6020 Quick Use Guide

- Nederlands Beknopte gebruikshandleiding
- Svenska Introduktionshandledning
- Norsk Hurtigveiledning
- Dansk Hurtig betjeningsvejledning
- El Suomi Pikaopas

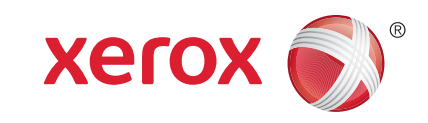

607E01160 Rev A  $\otimes$  2014 Xerox Corporation. All Rights Reserved. Xerox  $^{\otimes},$  Xerox and Design  $^{\otimes},$  and Phaser  $^{\otimes}$  are trademarks of Xerox Corporation in the United States and/or other countries.

- Printer Setting Utility
- Hulppprogramma printerinstelling
- **Verktyget Skrivarinställningar**
- **W** Verktøy for skriverinnstillinger
- **Værktøj til printerindstilling**
- Tulostimen asetusapuohjelma

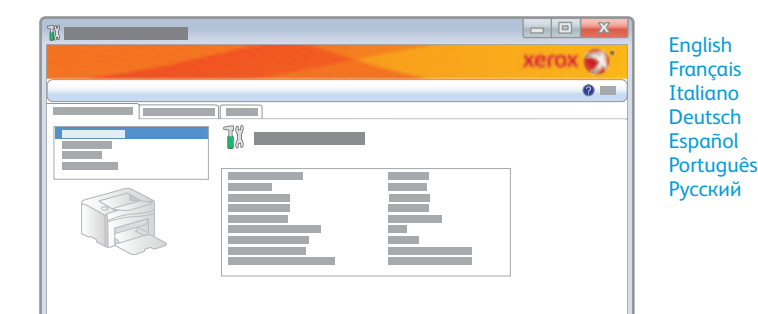

- You can access printer settings, maintenance, and diagnostic features using the Printer Setting Utility (Windows only). To launch the utility, click Start > All Programs > Xerox Office Printing > Phaser 6020 > Printer Setting Utility.
- U hebt met behulp van het hulpprogramma Printerinstelling toegang tot de printerinstellingen, onderhoud en diagnosefuncties (alleen Windows). Als u het programma wilt starten, klikt u op Start > Alle programma's > Xerox Office Printing > Phaser 6020 > Printer Setting Utility (Hulpprogramma Printerinstelling).
- Du kan komma åt skrivarinställningar, underhållsfunktioner och diagnostiska funktioner via verktyget Skrivarinställningar (endast Windows). Starta verktyget genom att klicka på Start > Alla program > Xerox Office Printing > Phaser 6020 > Printer Setting Utility (Verktyget Skrivarinställningar).
- Du får tilgang til funksjoner for skriverinnstillinger, vedlikehold og diagnose når du bruker Printer Setting Utility (verktøy for skriverinnstillinger) (bare i Windows). Du starter verktøyet ved å klikke på Start > Alle programmer > Xerox Office Printing > Phaser 6020 > Printer Setting Utility (verktøy for skriverinnstillinger).
- Der er adgang til printerindstillinger, vedligeholdelse og diagnosticsfunktioner vha. Værktøj til printerindstilling (kun Windows). For at starte værktøjet skal du klikke på Start > Alle programmer > Xerox Office Printing > Phaser 6020 > Printer Setting Utility (Værktøj til printerindstilling).
- Tulostimen asetusapuohjelman avulla voidaan käsitellä tulostinasetuksia, suorittaa ylläpitotoimia ja käyttää vianetsintätoimintoja (vain Windowsissa). Käynnistä apuohjelma napsauttamalla Käynnistä > Kaikki ohjelmat > Xerox Office Printing > Phaser 6020 > Printer Setting Utility (Tulostimen asetusapuohjelma).

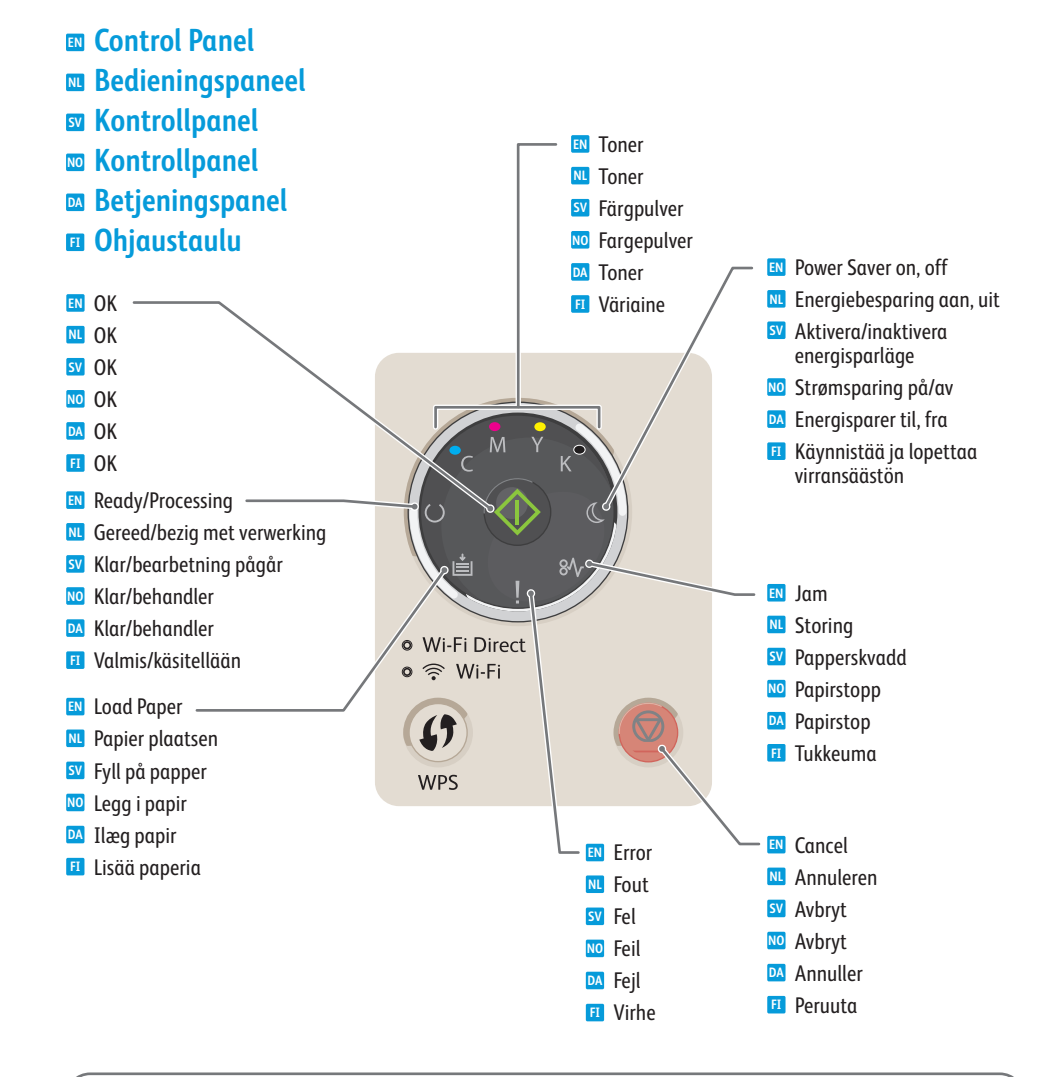

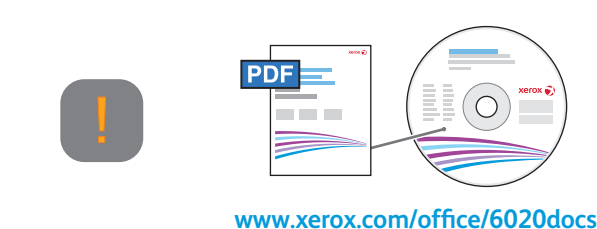

## See also *Getting Help* in the *Troubleshooting* chapter of the *User Guide*.

- Zie ook Help-informatie in het hoofdstuk Problemen oplossen in de Handleiding voor de gebruiker.
- Se även Få hjälp i kapitlet Felsökning i Användarhandbok.
- 🚾 Se også Få hjelp i kapitlet Problemløsing i brukerhåndboken.
- M Se også Hjælp i kapitlet Fejlfinding i Betjeningsvejledning.
- 🗉 Lisätietoja on Käyttöoppaan luvun Vianetsintä osassa Lisäohjeita.

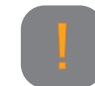

- IN Printer needs attention. Restart may be required. Additional lights may indicate specific problem.
- Er wordt actie van de gebruiker vereist. Het kan zijn dat de printer opnieuw moet worden gestart. Aanvullende lampjes kunnen een specifiek probleem aangeven.
- 🗹 Skrivaren behöver åtgärdas. Omstart kan krävas. Eventuella ytterligare lampor indikerar ett specifikt problem.
- 🔟 Skriveren trenger tilsyn. Omstart kan være nødvendig. Hvis andre lamper er tent, kan det bety et spesielt problem.
- Printeren kræver brugerhandling. Skal muligvis genstartes. Andre indikatorer angiver evt. specifikt problem.
- 🔟 Tulostin vaatii käyttäjän toimia. Se on ehkä käynnistettävä uudelleen. Lisävalot voivat tarkentaa ongelmaa.

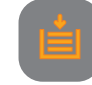

- Paper is out or jammed in the tray. If flashing, paper is the wrong size.
- 🔟 Het papier is op of in de lade vastgelopen. Als het lampje knippert, heeft het papier het verkeerde formaat.
- 2 Papperet är slut eller har fastnat i magasinet. Om symbolen blinkar har papperet fel format.
- 🔟 Det er tomt for papir, eller det er papirstopp i magasinet. Hvis lampen blinker, er det feil format.
- M Intet papir eller papirstop i magasinet. Hvis indikatoren blinker, har papiret forkert størrelse.
- 🔟 Paperi on loppunut tai tukkeutunut alustalla. Jos valo vilkkuu, paperi on väärää kokoa.

## <mark>81</mark>/r

- If flashing, paper is jammed inside the printer.
- Als het lampje knippert, is er papier in de printer vastgelopen.
- Om symbolen blinkar har papper fastnat i skrivaren.
- Mo Hvis lampen blinker, er det papirstopp inne i skriveren.
- Mis indikator blinker, sidder papir fast inde i printeren.
- Ios valo vilkkuu, paperi on tukkeutunut tulostimen sisällä.

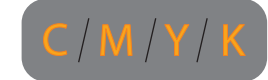

- Toner is low. If flashing, toner needs to be replaced.
- De toner is bijna op. Als het lampje knippert, moet de toner worden vervangen.
- Färgpulvret är snart slut. Om symbolen blinkar måste färgpulver fyllas på.
- 🔟 Det er lite fargepulver. Hvis lampen blinker, trengs det fargepulver.
- Tonerpatron er tom. Hvis indikatoren blinker, skal patronen udskiftes.
- 🗉 Väriaine on vähissä. Jos valo vilkkuu, värikasetti on vaihdettava.

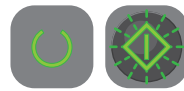

- EV Waiting to print second side of manual 2-sided print job. Without changing the orientation, move the paper from output to paper tray, then press **OK**.
- Wacht om de tweede zijde van een handmatige dubbelzijdige afdrukopdracht af te drukken. Zonder de richting te veranderen, haalt u het papier uit de opvangbak, plaatst u het in de papierlade en drukt u op **OK**.
- Väntar på utskrift av baksidan i en manuell dubbelsidig utskrift. Flytta över papperet från utmatningsfacket till pappersmagasinet utan att ändra orienteringen och tryck på OK.
- Venter på å skrive ut den andre siden av manuell tosidig utskriftsjobb. Flytt papiret fra mottakeren til papirmagasinet uten å endre orienteringen, og trykk på OK.
- Venter på at udskrive side 2 i en manuel 2-sidet udskrivningsopgave. Flyt udskrifterne fra udfaldsbakken til magasinet uden at ændre retning og tryk på OK.
- Tulostin odottaa, jotta se voi tulostaa manuaalisen 2-puolisen työn toisen sivun. Siirrä paperi luovutusalustalta paperialustalle pitäen se samassa suunnassa ja paina OK.

#### Wi-Fi Direct

- Blinks slowly during connection request, and fast when connected. Stays on solid when idle, and turns off in lower power mode.
- Knippert langzaam tijdens het aanvragen van de verbinding en snel wanneer de verbinding is gemaakt. Blijft branden wanneer het apparaat niet actief is en is uitgeschakeld in modus Laag stroomverbruik.
- Blinkar långsamt under anslutningsförsök och blinkar snabbt när anslutningen är upprättad. Lyser med fast sken när skrivaren inte används och är släckt i lågeffektläge.
- Blinker sakte under forespørsel om tilkopling og raskt når maskinen er tilkoplet. Lyset er på når maskinen er inaktiv, og av i modus for lavt strømforbruk.
- Blinker langsomt under anmodning om forbindelse og hurtigt, når tilsluttet. Lyser konstant når ledig, og slukker i lavenergitilstand.
- Vilkkuu hitaasti, kun yhteyden muodostusta pyydetään, ja nopeasti, kun yhteys on muodostettu. Palaa koko ajan valmiustilassa ja sammuu virransäästötilassa.

#### • 🛜 Wi-Fi

- Stays on solid when connected to wireless network
- Blijft branden wanneer er verbinding is gemaakt met een draadloos netwerk.
- Lyser med fast sken när skrivaren är ansluten till ett trådlöst nätverk.
- 🔟 På når maskinen er koplet til et trådløst nettverk.
- Lyser konstant, når tilsluttet til trådløst netværk.
- 🗉 Palaa koko ajan, kun yhteys langattomaan verkkoon on muodostettu.

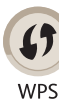

- 🛯 Starts Wi-Fi Protected Setup.
- Start Wi-Fi Protected Setup.
- Startar Wi-Fi-skyddad konfiguration.
- Mo Starter beskyttet Wi-Fi-oppsett.
- ▶ Starter beskyttet indstilling af Wi-Fi.
- 🗉 Aloittaa suojatun langattoman yhteyden.

- Basic Printing
- Eenvoudige afdruktaken
- **Vanlig utskrift**
- 🛛 Vanlig utskrift
- Almindelig udskrivning
- Perustulostus

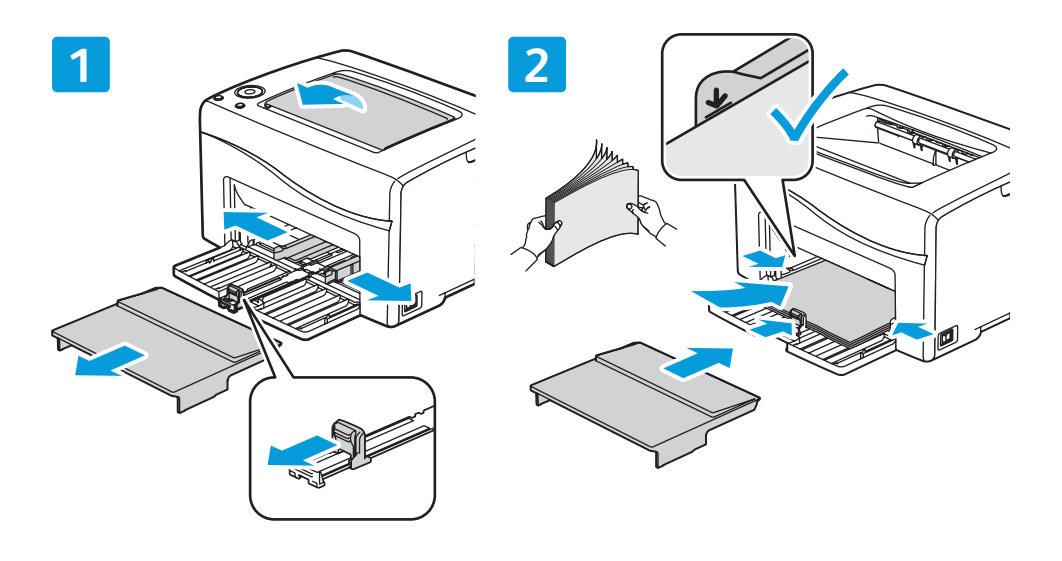

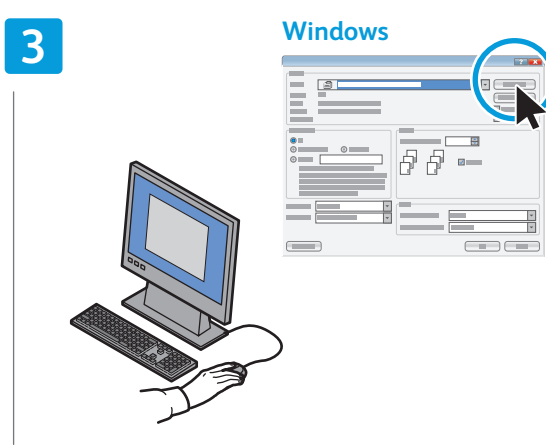

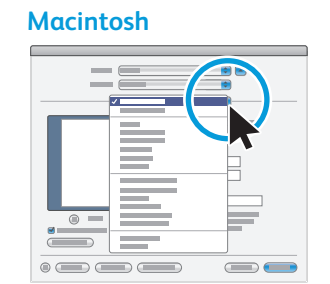

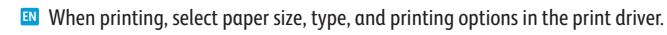

- 🔟 Bij het afdrukken selecteert u papiersoort, -formaat en afdrukopties in de printerdriver.
- SV Välj pappersformat, papperstyp och utskriftsalternativ i skrivardrivrutinen.
- 🚾 Ved utskrift velger du papirformat/-type og utskriftsalternativer i skriverdriveren.
- DA Vælg papirformat og -type samt udskrivningsindstillinger i printerdriveren for at udskrive.
- 🗉 Tulostaessasi valitse paperin koko ja tyyppi sekä tulostusasetukset tulostinajurista.

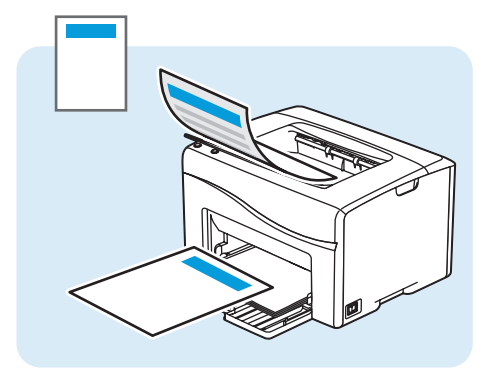

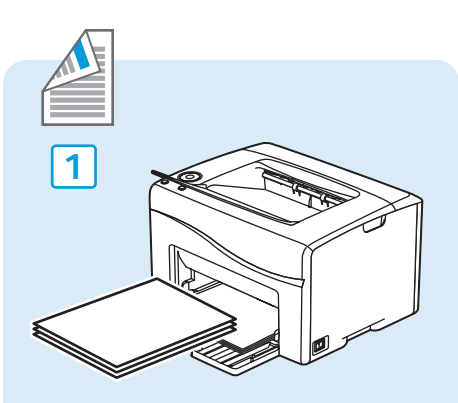

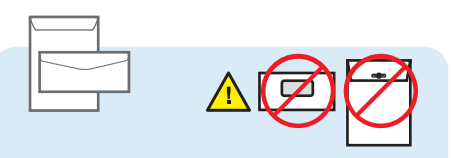

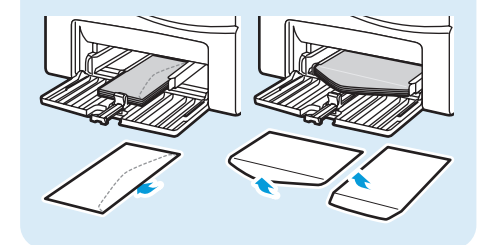

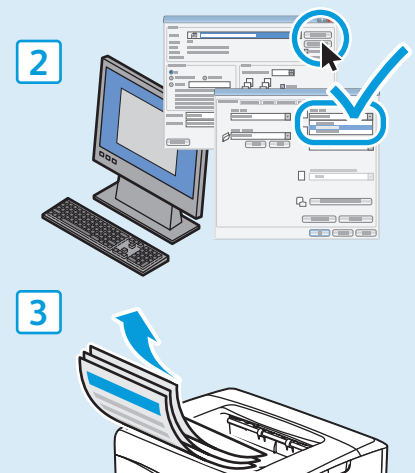

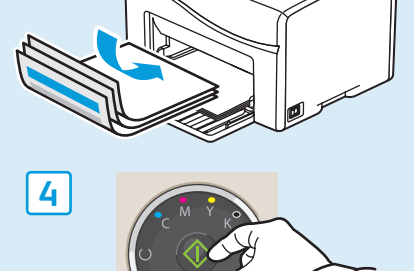

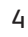

- Supported Papers
- Ondersteunde papiersoorten
- Papper som stöds
- **D** Papir som støttes
- **Understøttet papir**
- **I** Tuetut paperit

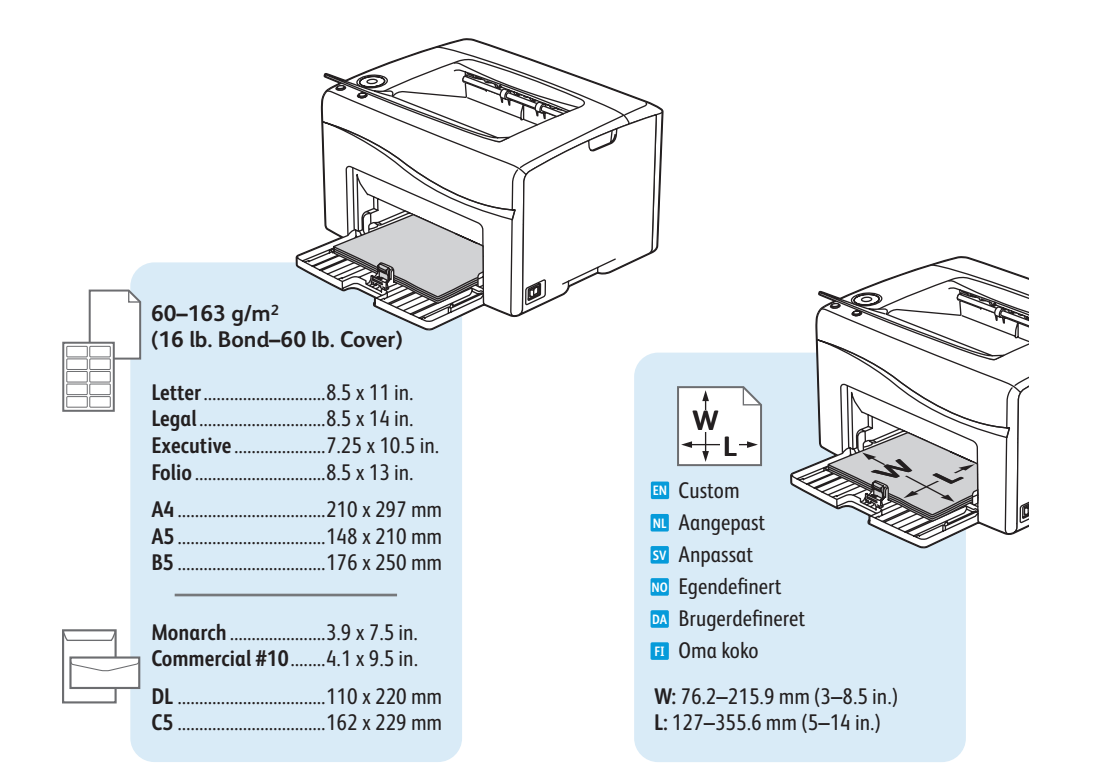

Papierstoringen
Papperskvadd
Papirstopp
Papirstop
Paperitukkeumat

Paper Jams

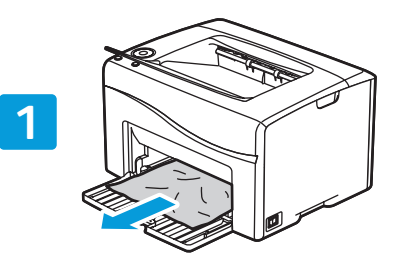

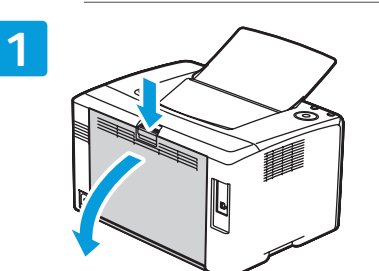

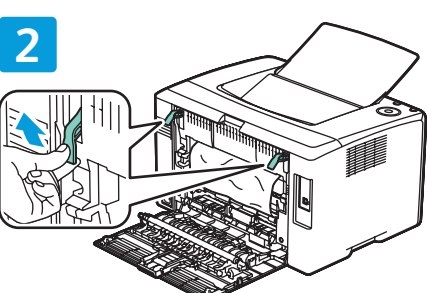

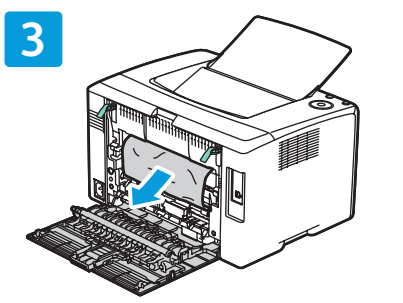

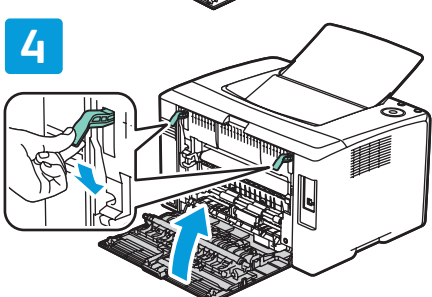

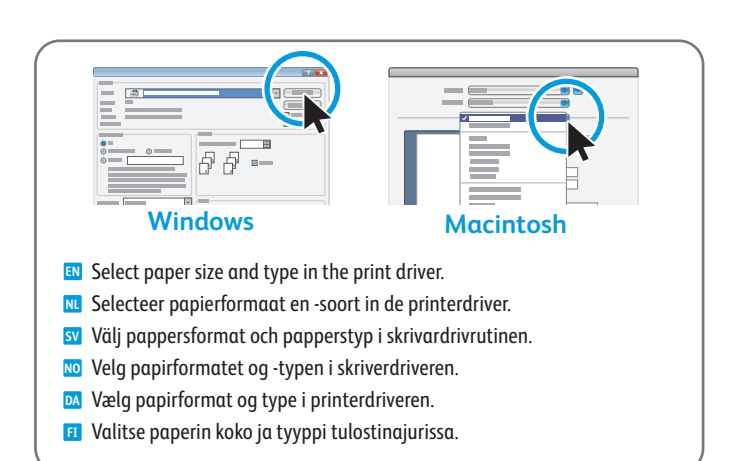

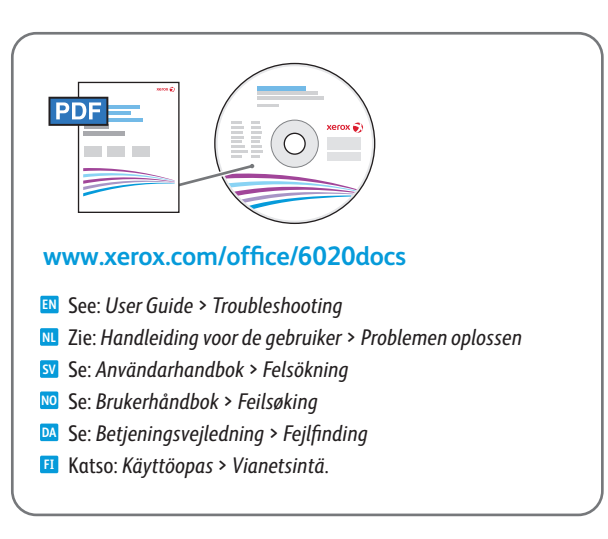